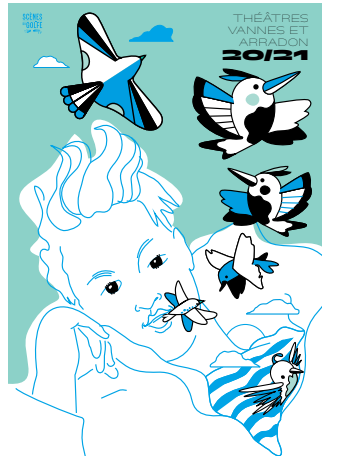

## Tutoriel d'<u>adhésion</u>en ligne Scènes du Golfe

Pour devenir adhérent de Scènes du Golfe, rendez-vous sur notre site habituel : www.scenesdugolfe.com, espace Billetterie, puis onglet Carte d'adhésion. Vous arriverez alors sur la page d'accueil.

20/21

Petit rappel avant de débuter :

La carte d'adhésion vous permet de réserver au coup par coup tout au long de la saison. D'un coût de 15 €, elle est nominative, valable sur la saison en cours et vous donne accès, dès la lère réservation, au tarif abonné.

Vous avez 20 minutes pour procéder à la réservation puis 20 minutes supplémentaires pour procéder au paiement en ligne.

1) Afin de procéder à l'achat de votre carte d'adhésion, COMMENCEZ PAR VOUS identifier ou par créer un compte client.

> Si vous réservez pour la 1ère fois sur notre billetterie en ligne, créez un nouveau compte client.

> Si vous avez déjà un compte, enregistrez votre identifiant et votre mot de passe, puis cliquez sur « valider ». Si vous avez oublié votre mot de passe, cliquez sur « mot de passe oublié ».

| Mon compte    |                                               | × |
|---------------|-----------------------------------------------|---|
| Espace Client |                                               |   |
|               | Connectez-vous                                |   |
|               | billetterle@scenesdugolfe.com                 |   |
|               |                                               |   |
|               | Se connecter                                  |   |
|               | Mot de passe oublié ?                         |   |
|               | Vous n'avez pas encore de compte ? S'inscrire |   |

2) Cliquez dans le menu situé à gauche, dans l'espace Boutique, sur Carte d'adhésion (en bas).

- 3) Indiquez le nombre de carte d'adhésion souhaité et validez votre panier.
- 4) Procédez au paiement de votre commande <u>et déconnectez-vous</u>.

## 5) Vous allez maintenant sélectionner votre ou vos spectacles : <u>reconnectez-</u> <u>vous à la plateforme de billetterie à l'unité</u>, vous aurez alors accès au tarif abonné.

- 6) Vous pouvez sélectionner le spectacle de votre choix.
- > Puis cliquez sur « Choix de la place sur plan. »

| Identification                                                                | Il vous reste 17:56 pour finaliser | vos achats.                      |                            |                       |                              |  |  |  |
|-------------------------------------------------------------------------------|------------------------------------|----------------------------------|----------------------------|-----------------------|------------------------------|--|--|--|
| CHLOE RESTIF<br>relationspubliques@scenesdugolfe.com<br>Numéro client : 25512 |                                    | BAROQUE,                         | GOSPEL, BREXIT &           | CIE                   |                              |  |  |  |
| Mon espace client                                                             |                                    | pendenti ac antenne acca acco    |                            |                       |                              |  |  |  |
| 6 Se déconnecter                                                              |                                    |                                  |                            |                       | -                            |  |  |  |
| Votre panier                                                                  |                                    | A-INTERNET ABONNE                | A-INTERNET TARIF PLEIN     | A-INTERNET PARTENAIRE | A-INTERNET ACCOMPAGN/        |  |  |  |
| Voir mon panier :                                                             | CATEGORIE UNIQUE                   | 21,00 €                          | 31,00 €                    | 21,00 €               | 18,00 €                      |  |  |  |
| o billet(s) / o produit(s) - 0,00 C                                           | e l                                |                                  | V                          |                       | •                            |  |  |  |
| Supprimer le panier                                                           |                                    |                                  | Choix de la place sur plan |                       |                              |  |  |  |
| Liste des spectacles                                                          | Nombre T                           | arifs                            |                            |                       | Prix unitaire (frais inclus) |  |  |  |
| Carte cadeau                                                                  | 1 🗸                                | INTERNET ABONNE                  |                            |                       | 21,00 €                      |  |  |  |
| Salsissez votre code promo :                                                  | ••• I                              | C V A-INTERNET TARIF FLEIN 31,00 |                            |                       |                              |  |  |  |
|                                                                               | 0 V /                              | INTERNET PARTENAIRE              |                            |                       | 21,00 C                      |  |  |  |
| Valider                                                                       | 0 <b>v</b> 1                       | INTERNET ACCOMPAGNANT            | -15 ANS                    |                       | 18,00 €                      |  |  |  |

> Sélectionnez ensuite la place de votre choix et le tarif abonné au niveau du menu déroulant situé à droite du plan de salle.

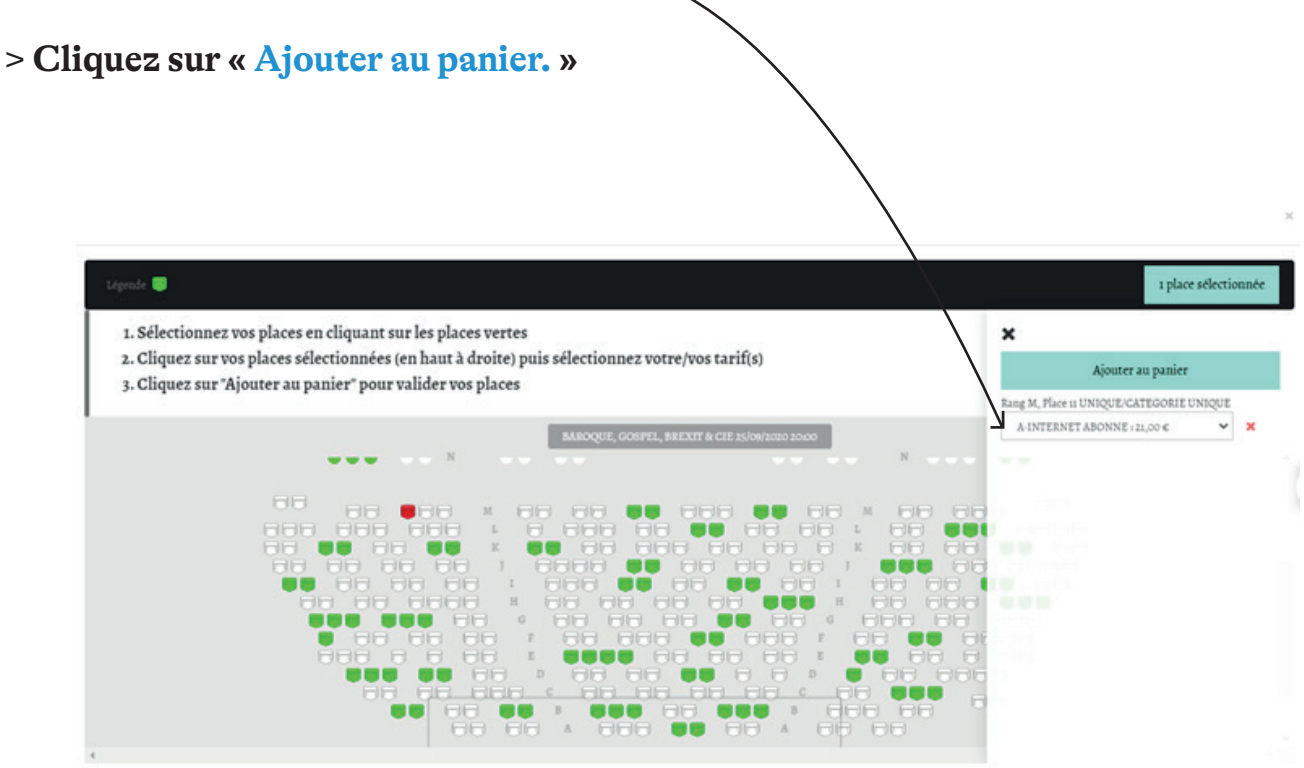

Si VOUS SOUhaitez acheter des places pour d'autres spectacles, cliquez sur « Ajouter un autre spectacle » et procédez de la même façon.

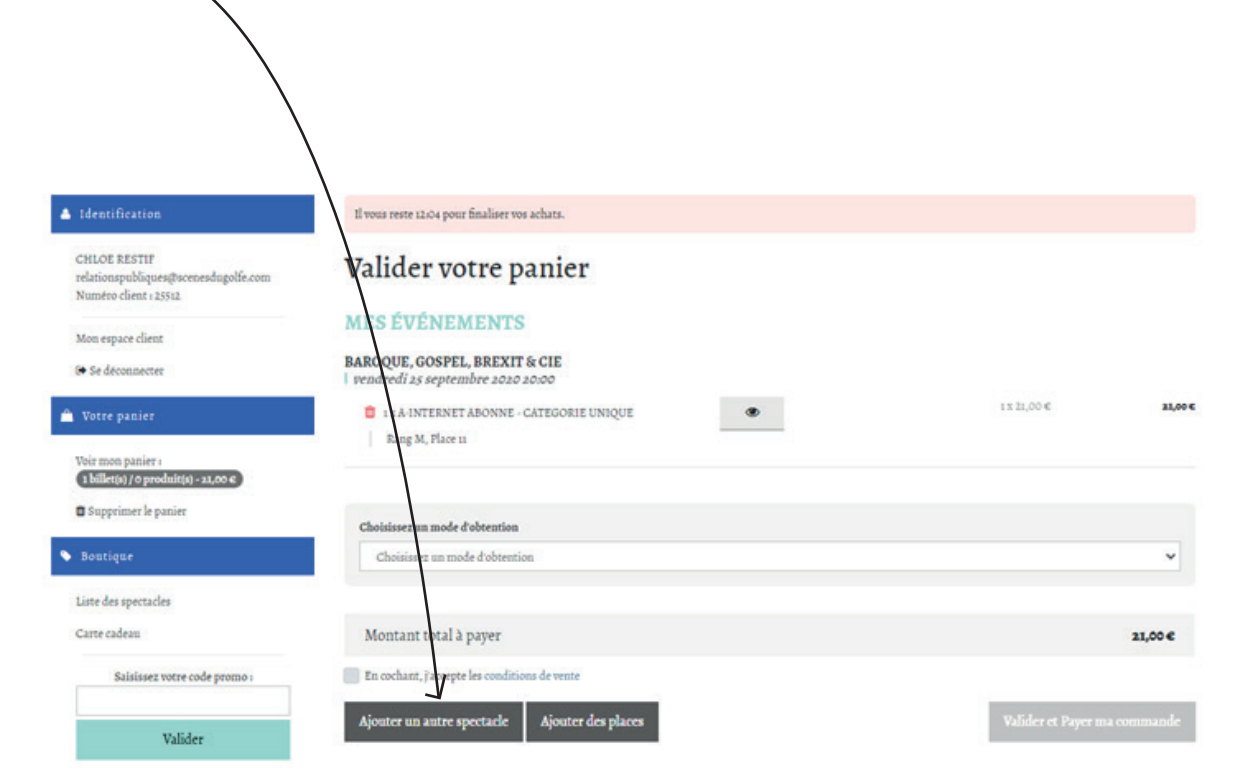

7) LOISQUE VOTRE COMMANDE EST COMPLÈTE, cochez « j'accepte les conditions de vente » puis cliquez sur « Valider et payer ma commande ».

8) Vous pouvez procéder au paiement et à la finalisation de votre commande.

## Nous vous en remercions et nous vous souhaitons une excellente saison 20/21 avec Scènes du Golfe !

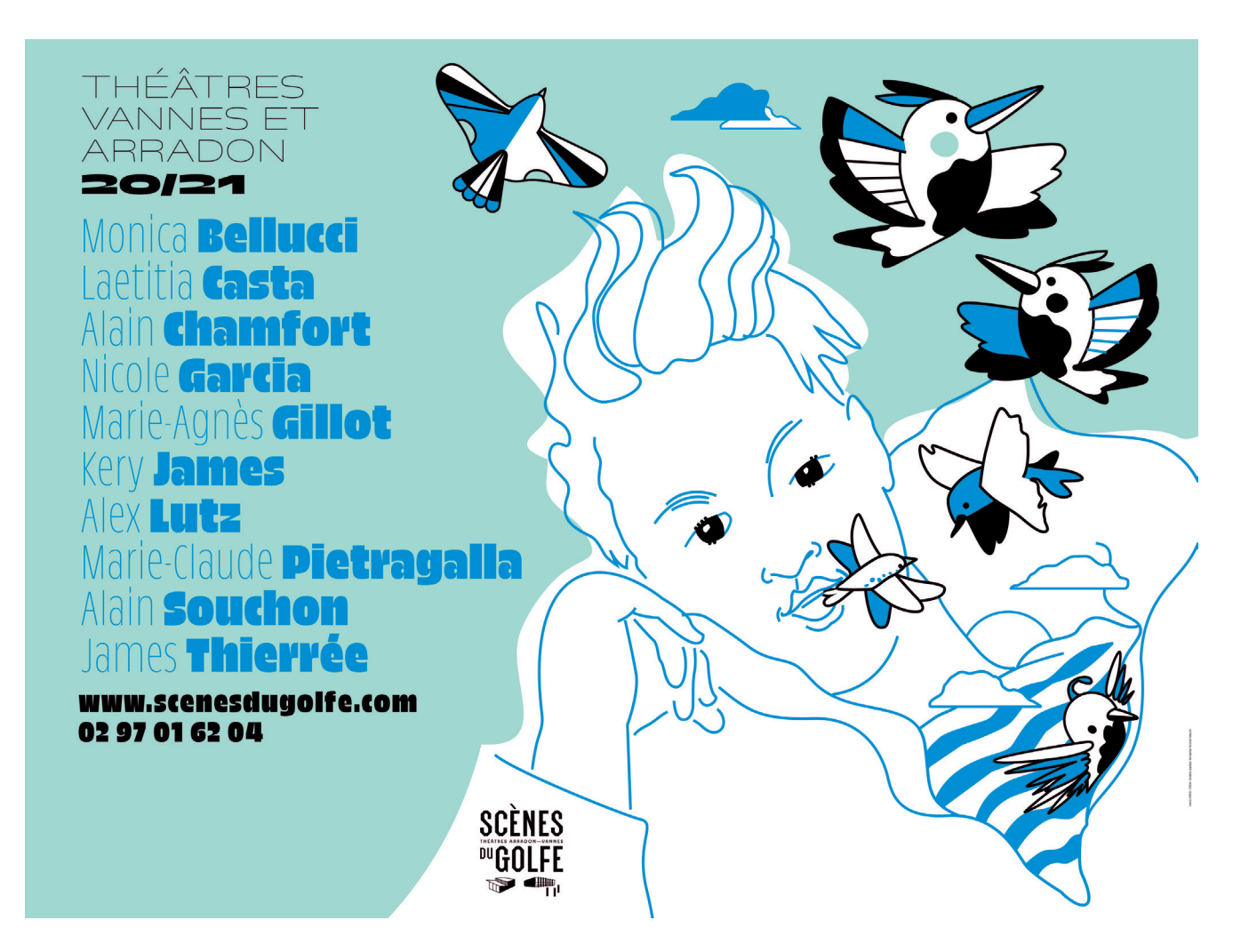